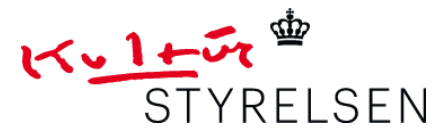

Museer

1. juni 2015

Rikke Ranzau Konsulent

rra@kulturstyrelsen.dk Direkte tlf.: 33 73 33 32

# Vejledning Projektbank

Dette er en kort introduktion til brug af projektbanken for formidling af projekter, som Kulturstyrelsen har givet tilskud til.

Projektbanken på børne- og ungeområdet finder du via følgende link:

http://projekter.kulturstyrelsen.dk/puljer/494

Indtil nu dækker projektbanken følgende puljer:

- Kulturtjenester
- Kulturkufferter
- Kunst- og Kulturskoleprojekter
- Nye partnerskaber mellem dagtilbud og kulturinstitutioner
- Projektmagerforløb for unge
- Selvorganisering og samskabelse
- Modelforsøg om ungekultur 2011-2014
- Huskunstnerordningen

Projektbanken bliver hele tiden udviklet og opdateret, så der vil løbende komme nye puljer til.

Følgende emner bliver behandlet i vejledningen

- Log-in
- Tilføj / slet dokumenter, aktiviteter og deltagere
- Særlige funktioner: Søgning, emneord, selektion

#### Log-in

Kulturstyrelsen sørger for, at stamdata (dvs. en beskrivelse af projektet) fra projekterne bliver lagt ind, og derefter kan det enkelte institution/kommune selv redigere indholdet. For at få adgang til at redigere i indholdet, skal du bruge det fremsendte brugernavn/adgangskode.

Bemærk at du alene kan få adgang til at redigere i indhold med brug af det fremsendte bruger-id. Du får ikke redigeringsmulighed ved at oprette dig selv som bruger på sitet.

## Tilføj dokumenter, aktiviteter og deltagere

Når du er logget ind, skal du gennem venstremenuen vælge den pulje, som projektet hører under og herefter finde det rette projekt. Når du har valgt et af din institutions projekter, bliver du præsenteret for følgende tre faneblade "Information", "Aktivitet" og "Deltagere". Det er muligt for dig at tilføje information under alle tre faneblade. (Du kan dog ikke redigere indhold i projektbeskrivelsen.)

| Dis Köhustynium Press                                                                                                    | A Nyt Velection Steel Database Kontakt Costan English                                                                                                    |                                                                                                    |                   |
|----------------------------------------------------------------------------------------------------|----------------------------------------------------------------------------------------------------|----------------------------------------------------------------------------------------------------|-------------------|
| K <u>ule</u> *                                                                                                    | SEN                                                                                                    | 00                                                                                                    |                   |
| Dear Ser Robotymeen R                                                                                                    | Anna Ing                                                                                                    |                                                                                                    |                   |
| Procedure<br>Kulturgrone obse<br>Kulturgrone obse<br>Kulturgrone obse<br>Kulturgrone obser<br>Kulturgrone obser<br>Aufwicken<br>Kulturgrone obser<br>Kulturgrone obser<br>Kulturgrone o | <section-header><section-header><section-header><section-header><section-header><section-header><section-header><section-header></section-header></section-header></section-header></section-header></section-header></section-header></section-header></section-header> | ROWTARY<br>Big to deap<br>Big to an expected are pro<br>Big to recepted are pro<br>Big to recepted are pro |                   |
|                                                                                                    | rs <u>,1a</u> 5,≢                                                                                                    |                                                                                                    | DA - 10 12 4 2006 |

#### Information

Under dette faneblad kan du i institutionens/kommunens egne projekter tilføje alle former for dokumenter, der kan berige beskrivelsen af det enkelte projekt. Det kan være dokumenter i form af billeder, film, rapporter etc. Dette gøres ved at trykke på feltet "Tilføj dokument" nederst i fanebladet.

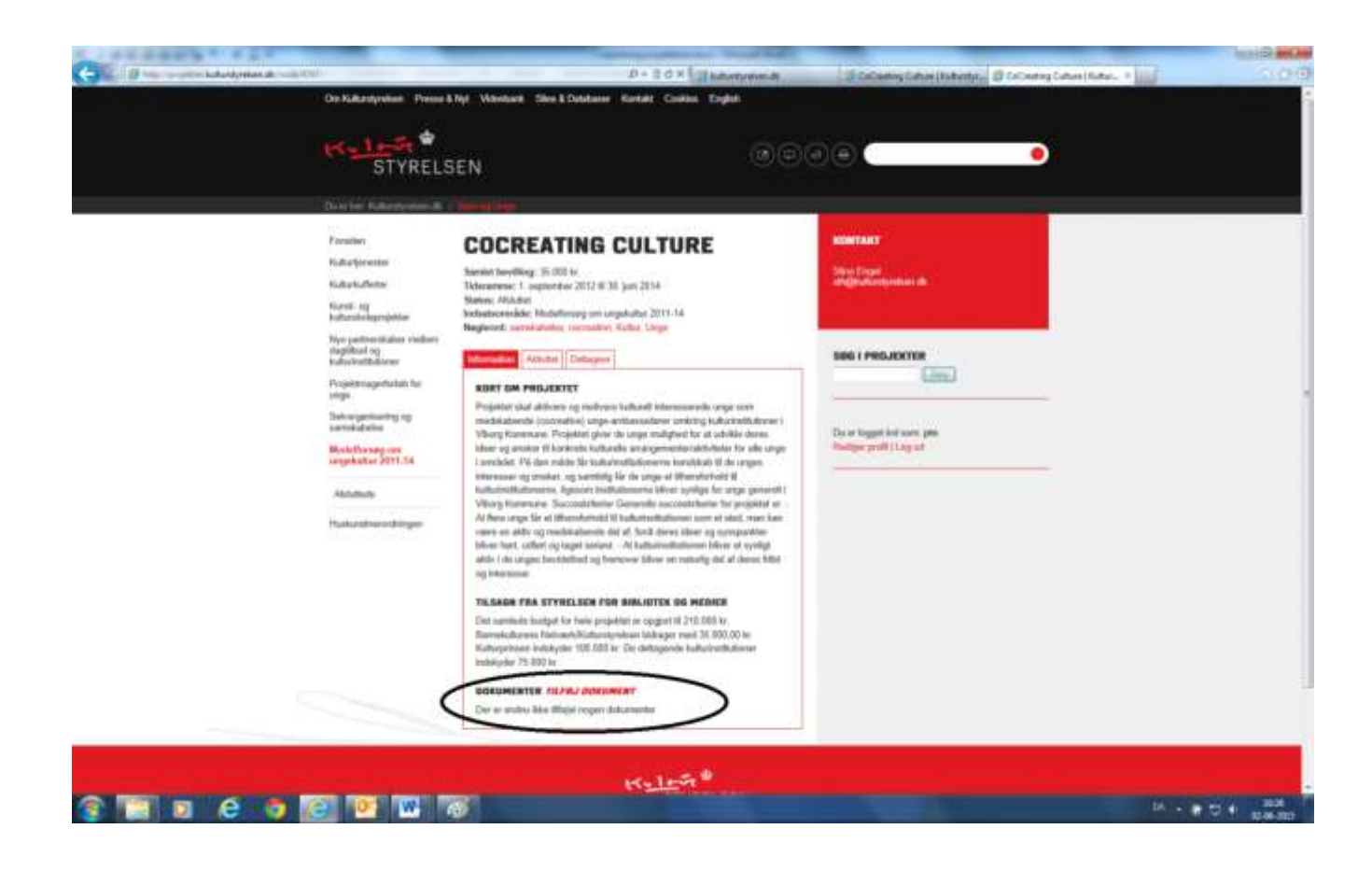

Du kommer nu til siden nedenunder. Hvis du vil uploade et billede, henter du billedet ved at klikke på "gennemse", klik derefter på "overfør" efterfulgt af "gem". Samme procedure følges for andre dokumenttyper.

Filer af følgende typer er tilladt: jpg, jpeg, gif, png, txt, doc, xls, pdf, ppt, pps, odt, ods, og odp.

| C III IIIIII                                                                                                    | D.                                                                                                    | Rexistences                                                                                  | Constant and Constant State                                                                                                    | Sold and |
|----------------------------------------------------------------------------------------------------|----------------------------------------------------------------------------------------------------|----------------------------------------------------------------------------------------------|----------------------------------------------------------------------------------------------------|----------|
| Cen Kalturatyoken Press                                                                                                    | A Nyt Vidonbarik Tiles & Databaser Kon                                                                                                    | akt Docker English                                                                           | Contraction in a state and and its and a state of the state of the sta |          |
| STYREL                                                                                                    | SEN                                                                                                    |                                                                                              | 00                                                                                                    |          |
| Paraiden<br>Physikool<br>Laktorijostij<br>Rakokonvertantny<br>Bernshavsteldebitkan<br>Bögdat<br>DDB<br>DEFF paljan<br>Nadašistelapadjen<br>Udažanganojettar<br>Udažanganojettar<br>Udažanganojettar | OPRET DOKUME<br>Beskrivelse at 11*<br>Dokarosel / EX*<br>Laster two travestor<br>Processor two modelse<br>Norestanse metalenges<br>Laster<br>Fredatie<br>M pro- | NT<br>Space<br>discovered if bracks.                                                         | International State State Stat |          |
| · Andread Andread Andread Andread Andread Andread Andread Andread Andread Andread Andread Andread Andread Andre                                                                                     | Antoneous Davieward 2 1023 Nationalism                                                                                                    | Culture 45373303 - Fac<br>STYRELSEN<br>X Teador 45373303 - Fac<br>Scherebechen of Combinings | -45 3397 7791 – Email peotgewillerkynteen ak<br>Hyddyspelith                                                                                                    |          |

😰 🔝 🛛 🖨 🧛 🙆 💇 🚟 🦝 😭

Ønsker du at fjerne et dokument igen, klikker du på "Slet dokument".

| Carlo and Language and the structure of                                                                                                    | 00                                                                                                    | D-20X Chemonet                                                                | E Cont Dekartert (Balants - 5                                                                                                    |  |
|----------------------------------------------------------------------------------------------------|----------------------------------------------------------------------------------------------------|-------------------------------------------------------------------------------|----------------------------------------------------------------------------------------------------|--|
| On Kalanstrolon P                                                                                                    | enne & Nyt - Vidorbard - Titles & Databa                                                                                                    | or Korlikt Castles English                                                    |                                                                                                    |  |
| STYR                                                                                                    | ♥<br>ELSEN<br>Mai' / National (Age                                                                                                    |                                                                               |                                                                                                    |  |
| Paralahan<br>Providuosi<br>Laktorijenje<br>Bartekonventering<br>Bartekonventering<br>Bartekon<br>Bartekon<br>DEFE poljem<br>Neteficikonskog uljev<br>Neteficikonskog uljev<br>Neteficikonskog uljev<br>Deret poljene gamojekter<br>Litekongovjern | OPRET DOKU<br>Bestaviene at 11 *<br>Dokaroset / F4 *<br>Porkaroset / F4 *<br>Porkaroset / F4 *<br>Po | DIMENT                                                                        | HOMEANT<br>We have<br>subject to a series of the<br>subject to a series of the<br>subject to a series of the<br>subject to a series of the<br>subject to a series of the series of the<br>subject to a series of the series of the series of the<br>subject to a series of the series of the series |  |
|                                                                                                    | (den Comment)                                                                                                    | t <del>&lt;_1_54 ®</del><br>Styrelsen                                         |                                                                                                    |  |
| , Reference (                                                                                                    | HC Anderson Produced 2 – 1933 Ke<br>I DAN – Handwitzg Ket                                                                                                    | teennen V – Teleine +45 3373 3373 – Te<br>Dio Hollwingenlein – Jah – Geolde a | n: -45.33517741 - Ernell pesiglikulturynsteen ak -<br>gystycalingesidd                                                                                                    |  |

#### Aktivitet

Under dette faneblad kan du lægge dokumenter ind/henvise til dokumenter fordelt efter:

- Presseklip
- Milestone
- Kalender
- Henvisninger

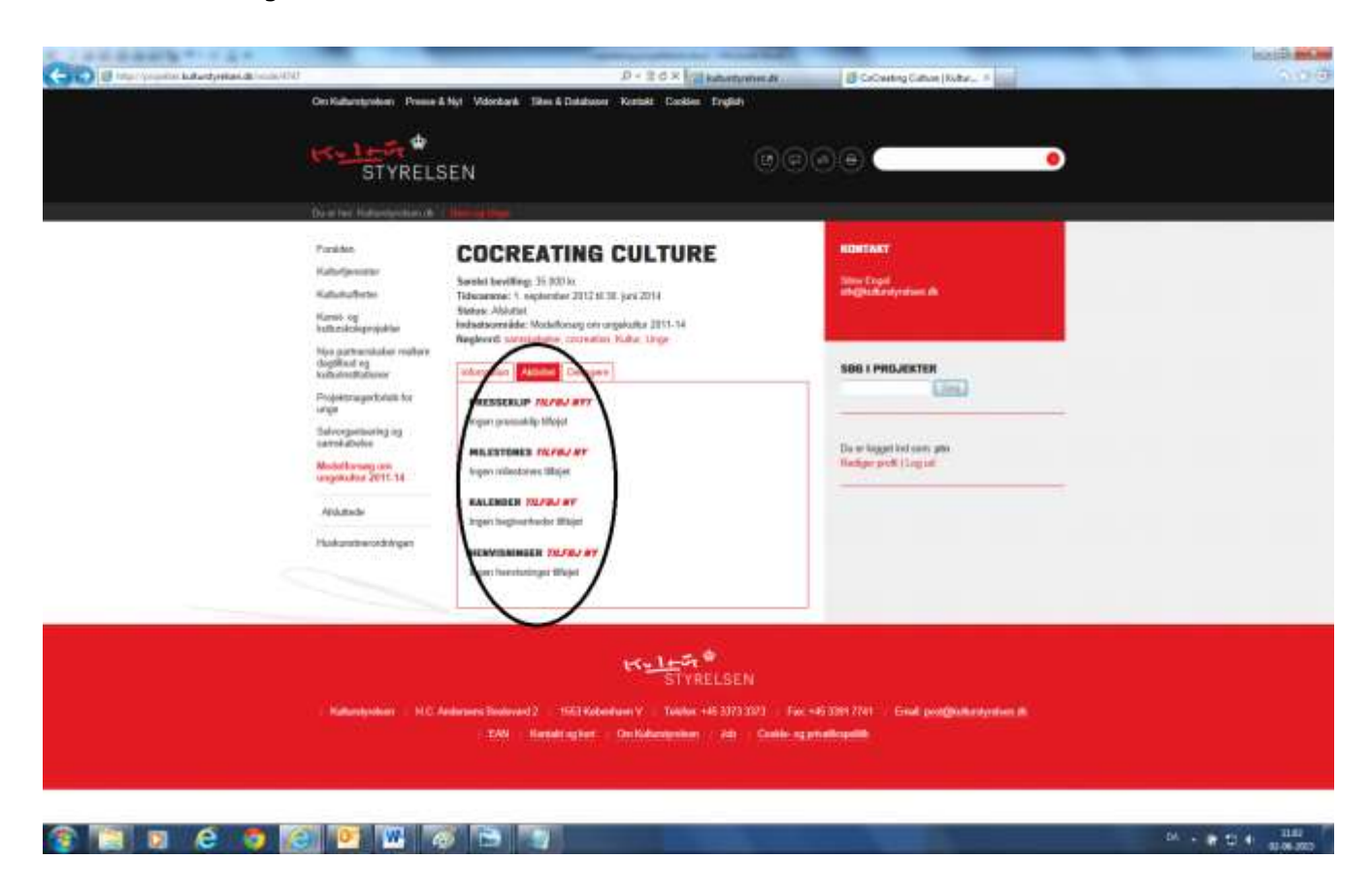

#### Presseklip

Her kan du linke til presseklip eller anden omtale. Følgende side kommer frem, når du klikker på ikonet. Når du har udfyldt felterne, så klik på "gem".

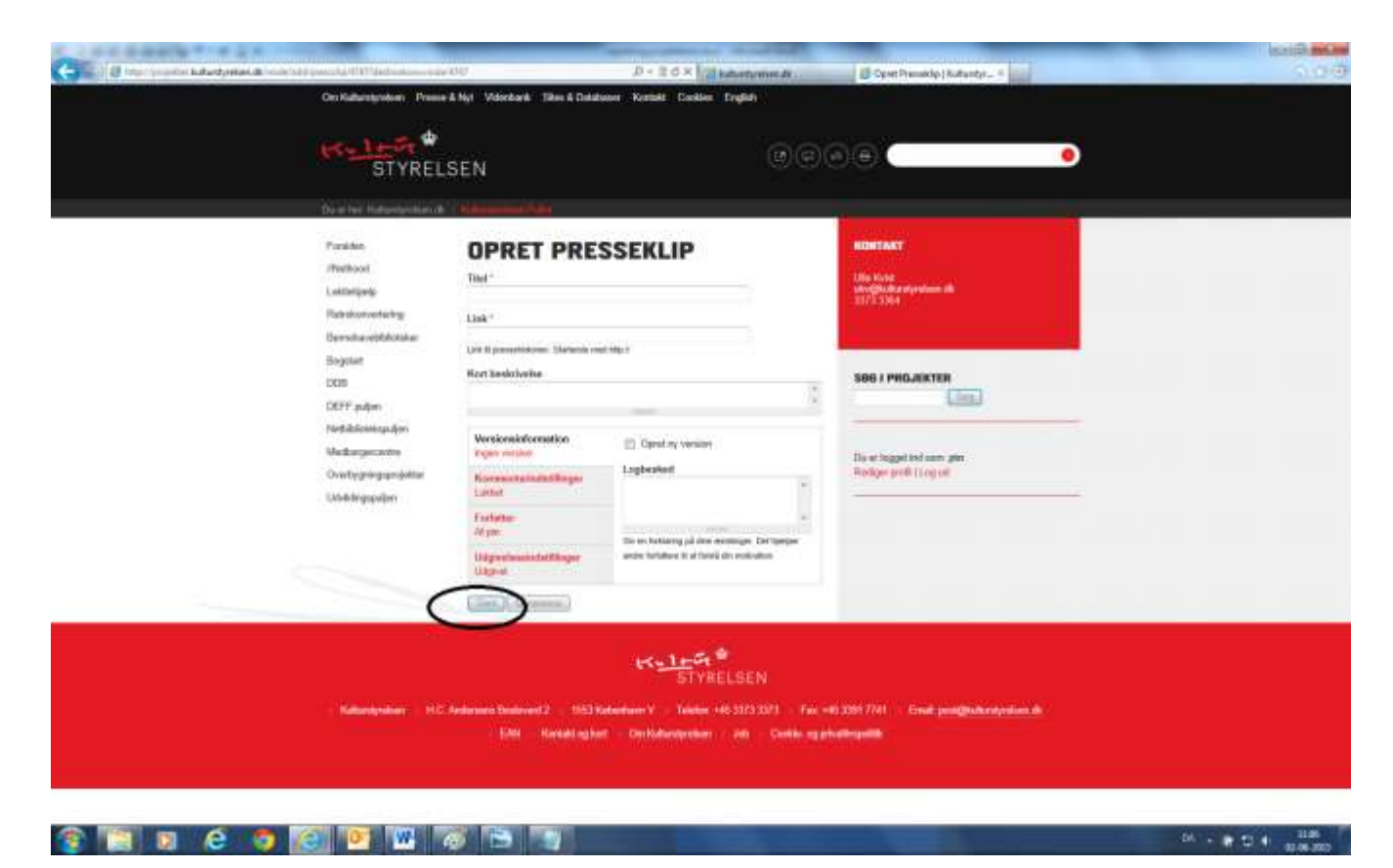

Ønsker du at fjerne et presseklip igen, gøres det via "Slet presseklip".

| CALL AND A CONTRACT OF A DECK            |                                                                                                    |                                                                                                    |                                                                               |                                                                                                    | ALLER BOARD |
|------------------------------------------|----------------------------------------------------------------------------------------------------|----------------------------------------------------------------------------------------------------|-------------------------------------------------------------------------------|----------------------------------------------------------------------------------------------------|-------------|
| Collect Discourse Eductorian Collectoria |                                                                                                    | P                                                                                                    | + EGX     katummenter.                                                        | CoCounting Cathone (Rochers                                                                                                    | N 000       |
|                                          | On Kallanstyndom Presse B                                                                                                    | i Nyt Videnbarik Tiltes & Databaser Ko                                                                                                    | makt Dooklen English                                                          |                                                                                                    |             |
|                                          | STYRELS                                                                                                    | SEN                                                                                                    |                                                                               | 00                                                                                                    |             |
|                                          | Date for Hallandgeblands                                                                                                    |                                                                                                    |                                                                               |                                                                                                    |             |
|                                          | Parakken<br>Kathartgenemer<br>Katharturberten<br>Katharturberten<br>Konstantenbarten melken<br>deginaat op<br>Katharturberten<br>Solosterturgentoniste sol<br>Solosterturgentoniste sol<br>Solosterturgentoniste sol<br>Mediachemeng mit<br>songenaatskol<br>Katharturberten<br>Audatarden | COCREATING CU<br>Seshi beviling: 55.50.50<br>Tobarteni Schender 2012.01.20, pri<br>Seshi beviling: 55.50.50<br>Industrem Schender 2012.01.20, pri<br>Sesti Abdulle<br>Industrem Schender 2012.01.20, pri<br>Pressenti Schender 2012.01, pri<br>Sesti Schender 2012.01, pri<br>Sesti Schender 2012.01, p | ULTURE<br>Av 1951-14<br>st. Urge                                              | Bits of the state of the state of the s |             |
|                                          | Rahardanikar H.C.)                                                                                                    | feinnen Baiweit 2 – 1921 Mehatan<br>- 1949 – Kentalogian – Ge                                                                                                    | くした好望<br>STYRELSEN<br>(V Todas +46337333711 Fac<br>(Kalanganhar) An Cashie ng | -97.700 7787 — Tonal peoplicitaryonom M<br>arhubupatik                                                                                                    |             |
| 👔 🔄 🛛 é 🧔 🛛                              | a 💽 🗶 k                                                                                                    |                                                                                                    |                                                                               |                                                                                                    | DA          |

#### Milestone

Her kan du lægge dokumenter ind, der beskriver projektets forløb. Klikker du på ikonet, får du følgende side frem. Når du har udfyldt felterne, klikker du på "gem".

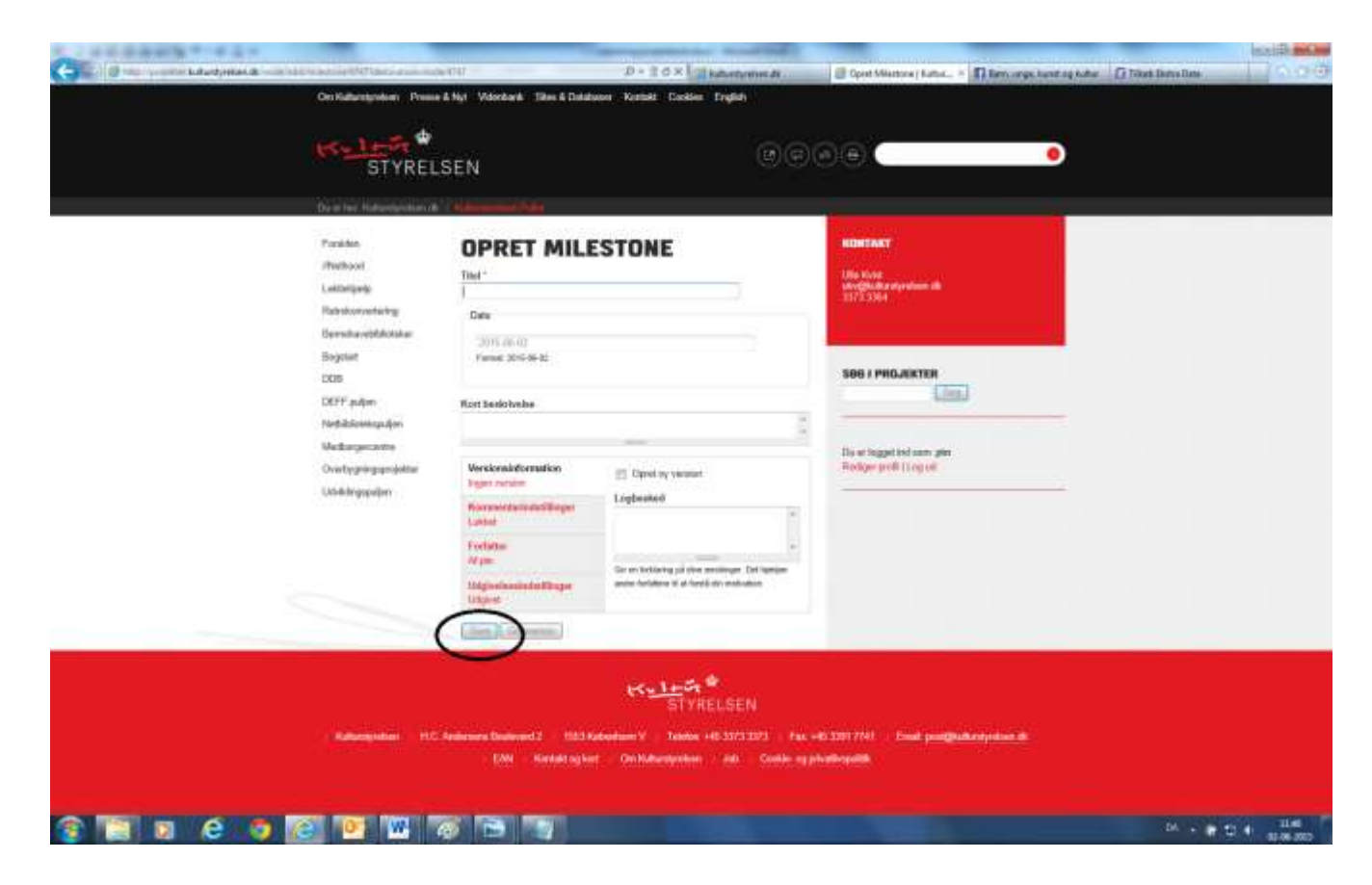

Ønsker du at fjerne en milestone igen, gøres det via "Slet" under Milestone.

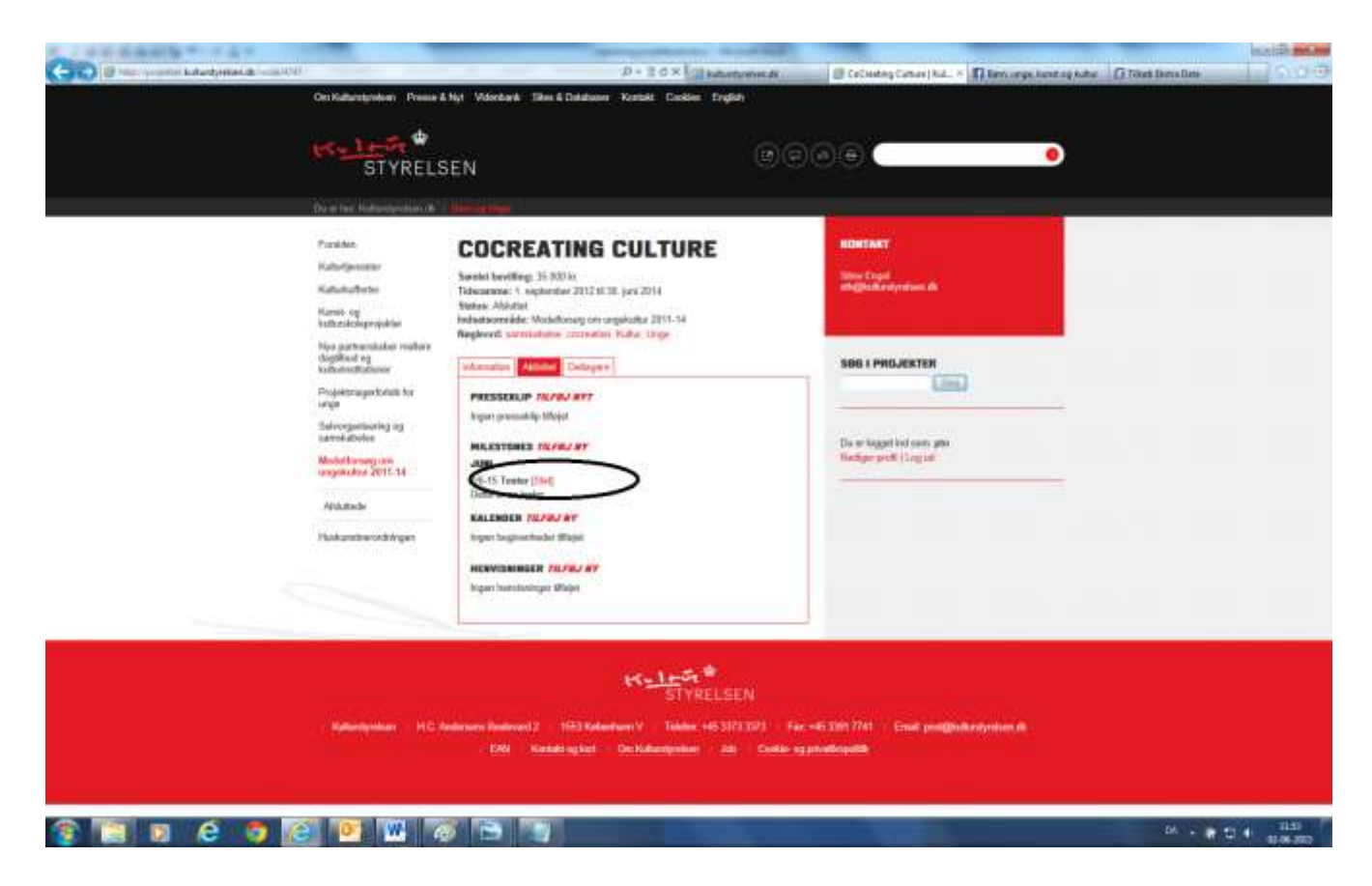

## Kalender

Her kan du lægge oplysninger ind, der vedrører de aktiviteter, der er planlagt for projektet. Klikker du på ikonet, får du følgende side frem. Når du har udfyldt felterne, klikkes på "gem".

| K-1                                                                                                    | SEN                                                                                                    | 60           | 08 🔹 🔸                                                                                                    |  |
|----------------------------------------------------------------------------------------------------|----------------------------------------------------------------------------------------------------|--------------|----------------------------------------------------------------------------------------------------|--|
| Posidar<br>Posidar<br>Unidocentra<br>Leidoriging<br>Bernamedidididaa<br>Bogetar<br>DOS<br>DEFF puljer<br>Nettablaatigengenatike<br>Unidiogengenatike<br>Unidiogengenatike | OPRET KALL<br>Teal *<br>Data *<br>Data *<br>Da | ENDER OPSLAG | RUMERANT<br>BAR Hand<br>BOOK & PRONJECTOR<br>Content of Specific And Specific And And And And And And And And And And |  |

Ønsker du at fjerne en aktivitet igen, gør du det via "Slet" under kalender.

|   | Om Kalluntgreisen Presse & Nyt Viderbark Tites & Databasen Romitik Eurobien Englich                                                                                                    |                                                                                                    |                                                                                                    |    |  |  |  |
|---|----------------------------------------------------------------------------------------------------|----------------------------------------------------------------------------------------------------|----------------------------------------------------------------------------------------------------|----|--|--|--|
| 1 | STYRELS                                                                                                    | SEN                                                                                                    | 0000 <b>(</b>                                                                                                    | 0  |  |  |  |
|   | Desited Hatantecharub                                                                                                    |                                                                                                    |                                                                                                    |    |  |  |  |
|   | Paralitist<br>Kathofpensiter<br>Kathofpensiter<br>Kathofpensiter<br>Kathofpenspepiklist<br>Nagagemeinkaliter<br>Angelensiter<br>Kathofpensiter<br>Kathofpensiter<br>Kath | COCCREATING CULIC<br>Seated bereffing: 55 (03) kt<br>Takasarane 1 september 2012 131, par 2014<br>Seated bereffing: 55 (03) kt<br>Takasarane 1 september 2012 131, par 2014<br>Instationariski: Model Oncory on ungelaute 2014<br>Instationariski: Model Oncory on ungelaute 2014<br>Instationariski: Model Oncory on ungelaute 2014<br>Instationariski: Model Oncory on ungelaute 2014<br>Instationariski: Model Oncory on ungelaute 2014<br>Instationariski: Model Oncory on ungelaute 2014<br>Instationariski: Model Oncory on ungelaute 2014<br>Instationariski: Model Oncory on ungelaute 2014<br>Instationariski: Model Oncory on Ungelaute<br>Instationariski: Model Oncory on Ungelaute<br>Instatio Ungelaute<br>Instationariski: Mode | JRE BUEAK<br>Sign Copil<br>Sign Copil<br>Sign Co |    |  |  |  |
|   | interplater: HCA                                                                                                    | K <mark>∼1+</mark><br>5<br>element Statevent 2 – 103 Robertum V – Te<br>1.001 – Hankalt og kart – Onr Hohemen                                                                                                    | ren ≠<br>1 y RELSEN<br>Mar = 40.3173.3073 = ran =0.3300.7001 = Ernat polygouthamyrddon<br>Mar = 200 = Control og photologistik                                                                                                    | a. |  |  |  |

#### Henvisninger

Her kan du linke til andre sider, som er relevante for projektet. Husk at tilføje en beskrivelse, så man kan se, hvorfor det er relevant for projektet. Klikker du på ikonet, får du følgende side frem. Når du har udfyldt felterne, klikkes på "gem".

| Cerkulurspolen, Press                                                                                                    | e & Nyt Vidordanik I Silen & Data                                                                                                    | haan Kastaki Daskies English                                                                                            |                                                                                                    |    |
|----------------------------------------------------------------------------------------------------|----------------------------------------------------------------------------------------------------|----------------------------------------------------------------------------------------------------|----------------------------------------------------------------------------------------------------|----|
| STYREL                                                                                                    | SEN.                                                                                                    | (e) (e)                                                                                                    | 00(                                                                                                    | •  |
| Daniel Teat. Hadrandiscontant of                                                                                                    | Children and Children and Child                                                                                                    |                                                                                                    |                                                                                                    |    |
| Paraldon<br>Utwithdoni<br>Ludinitipelji<br>Radvislomentaring<br>Bernshavsteldotatar<br>Bojchit<br>DOS<br>DOSP puljen<br>Neddalistetarajijon<br>Madazimetarajijon<br>Madazimetarajijon<br>Madazimetarajijon | OPRET HEN<br>Titel *<br>Hort Sandorbeite<br>Last *<br>Last *<br>Unt I hannensigen Platt at state<br>Versionsiefformation<br>Romensieformation<br>Romensieformation | VISNING                                                                                                    | NUMERATY<br>NetWork of the second second secon |    |
| - Kabunganiaar - HC                                                                                                    | Anderson Donorver(2 1021)<br>Line Harkahling fr                                                                                                    | K <u>LI⊢</u> GL <sup>®</sup><br>STYRELSEN<br>Notestaan Y Takina (45.3123.321) fax<br>at DerNotestpelaan akt Canila og p | 49,2059 7701 - Ernet pengyadarahyalam di<br>Haribegalik                                                                                                    | 04 |

Ønsker du at fjerne henvisningen igen, gøres det via "Slet henvisning".

| On Kallungrolom Press a                                                                                                    | i Nyt Vidonbarik Silves & Databaser Ke                                                                                                    | anakt Doobles English                                                                         |                                                                                                    | Caller of Manufacture and Caller of Caller |      |
|----------------------------------------------------------------------------------------------------|----------------------------------------------------------------------------------------------------|-----------------------------------------------------------------------------------------------|----------------------------------------------------------------------------------------------------|--------------------------------------------|------|
| STYRELSEN                                                                                                    |                                                                                                    |                                                                                               |                                                                                                    | •                                          |      |
| Dealer Haterbeckerub                                                                                                    | ( Mallow Days                                                                                                    |                                                                                               |                                                                                                    |                                            |      |
| Paralidan<br>Kabadpanenera<br>Kabadpanenera<br>Kabadpang<br>Kabadpang<br>Kabadpang<br>Kabadpang<br>Kabadpang<br>Kabadpang<br>Kabadpang on<br>ungkolog<br>Kabadpang on<br>ungkolog<br>Kabadpang on | COCCREATING CO<br>Sensiti Investing: 35 300 in:<br>Talwarman: 4 neptortale 2012 II.12 pr<br>States Abbits<br>Indeatored Kolokitosag on ungdo<br>Neglevit satestadene consets in Ko<br>PERSERVI NATION OF CONSET<br>Indeatored Statestadene<br>PERSERVI NATION OF<br>Hastington Consets<br>International Consets<br>International Consets<br>International Consets<br>International Consets<br>International Consets<br>International Consets<br>International Consets<br>International Consets | ULTURE<br>N2214<br>der 2011-14<br>kei Unge                                                    | RUMERATY<br>Store Freed<br>Store 1 PHOLEXITER<br>Composition of the<br>Store 1 PHOLEXITER<br>Composition of the store gene<br>Storing grade ( large all |                                            |      |
| Kalangokar - HC.A                                                                                                    | kinnen Beleval) – 163 Voterlan<br>- FAV – Kenskinghen – Ge                                                                                                    | STYRELSEN<br>STYRELSEN<br>17 Tekene Hit St73 1201 Fac. 44<br>Hiddeneyninen Rith Ceekle og aft | 53391 2741 – Ernel jonalfankensjonen ek                                                                                                    |                                            | 1347 |

#### Deltagere

Under dette faneblad kan du i institutionens/kommunens egne projekter tilføje de eksterne partnere, der er i projektet.

| a | On Kalantynken Press &                                                                                                    | Nyt Vidorbark Tiltes & Database                                                                                                    | Ø+20× Colie Ingli                             | armente 🖉 DeCantago<br>Al                        | - Dinnerse ker. Dilage                                                                                                    | 2) Gami tig Legar K. 🖸 Falser, DM | 000 |
|---|----------------------------------------------------------------------------------------------------|----------------------------------------------------------------------------------------------------|-----------------------------------------------|--------------------------------------------------|----------------------------------------------------------------------------------------------------|-----------------------------------|-----|
|   | STYRELS                                                                                                    | EN                                                                                                    |                                               | 0000                                             |                                                                                                    | 0                                 |     |
|   | Denter fahreneterst                                                                                                    | 1000                                                                                                    |                                               |                                                  |                                                                                                    |                                   |     |
|   | Parakke<br>Kabalpenener<br>Kabalpenener<br>Kabalpene<br>Sabalpene<br>Sa | COCREATING<br>Social bevilling: 15 00 kr<br>Takesamari: 1. optimiter 2012 II<br>biotes Abbei<br>bebes Abbei<br>bebes | CULTURE                                       | 199<br>199<br>199                                | INTERNET<br>UP CONTACT ON A CONTACT OF A CONTACT OF A CONTAC |                                   |     |
|   | : Hallandyolan : HCA                                                                                                    | nimers (Indones) 2 – 1521 Vat<br>– 1540 – Kantakrag kur                                                                                                    | STYRELSE<br>STYRELSE<br>On Nationagenises 249 | EN<br>9 399 - Fac +46 398<br>Coddo ag privallege | 774) – Envi pergyolistajotectik<br>mi                                                                                                    |                                   |     |

Du kan ikke selv slette tilføjede eksterne partnere. Får du brug for det, skal du kontakte Rikke Ranzau, rra@kulturstyrelsen.dk

## Særlige funktioner

#### Søgning, filtre og emner

Der er både en søgefunktion, en række filtre og emneord, som man kan bruge til at finde frem til de(t) ønskede projekt(er).

## Søgning

I søgefeltet "Søg i projekter" indtastes søgeordet, hvorefter alle hits der indeholder søgeordet, kommer frem. Skrives der eksempelvis "modelforsøg" i søgefeltet, vil følgende liste komme frem (uddrag):

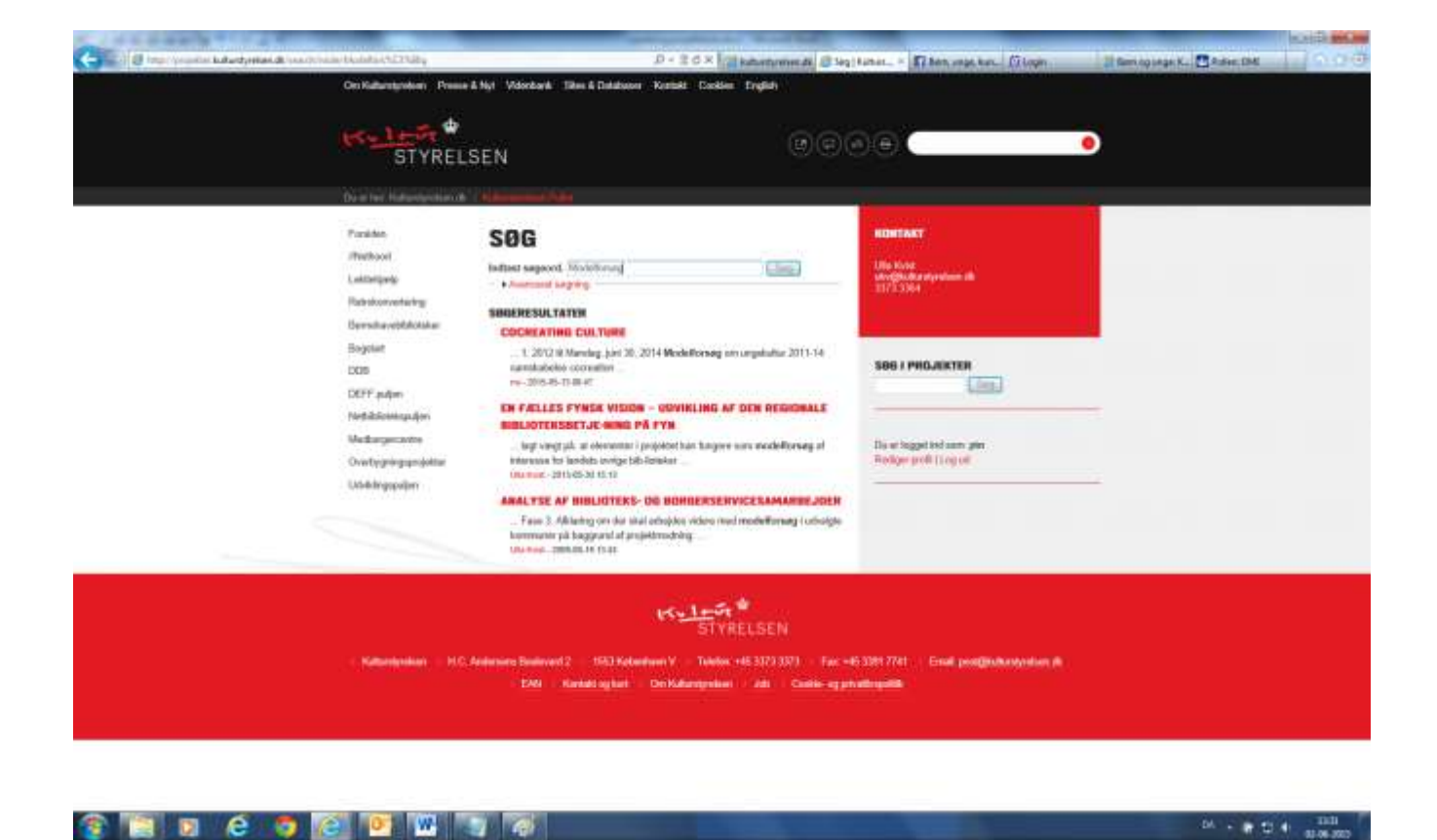

Bemærk, at søgningen foretages på tværs af Kulturstyrelsens indhold fra forskellige projektbanker. Du kommer tilbage til projekterne på børne- og ungeområdet via linket her: <u>http://projekter.kulturstyrelsen.dk/puljer/494</u>

## Filtre

Klikker du på én af puljerne fra børne- og ungeområdet i venstremenuen, får du – via en række filtre – mulighed for at sortere i projektbankens projekter alt efter, hvad du ønsker at finde frem til.

Via filtrene kan du ved at klikke på den omvendte trekant sortere på:

- 1) Status, dvs. projekter som er "igangværende", "afsluttede" eller "alle" (både/og).
- 2) Indsatsområde, som kan udgøre en decideret pulje, men også en række indsatsområder under en pulje.
- 3) Aldersgruppe, dvs. på projekter, som enten er rettet mod "små børn", "skolebørn" eller "unge".
- 4) Kommune, dvs. de(n) kommune(r), som er med i projektet/erne.
- 5) År, dvs. det år, som projektet/erne er indledt.

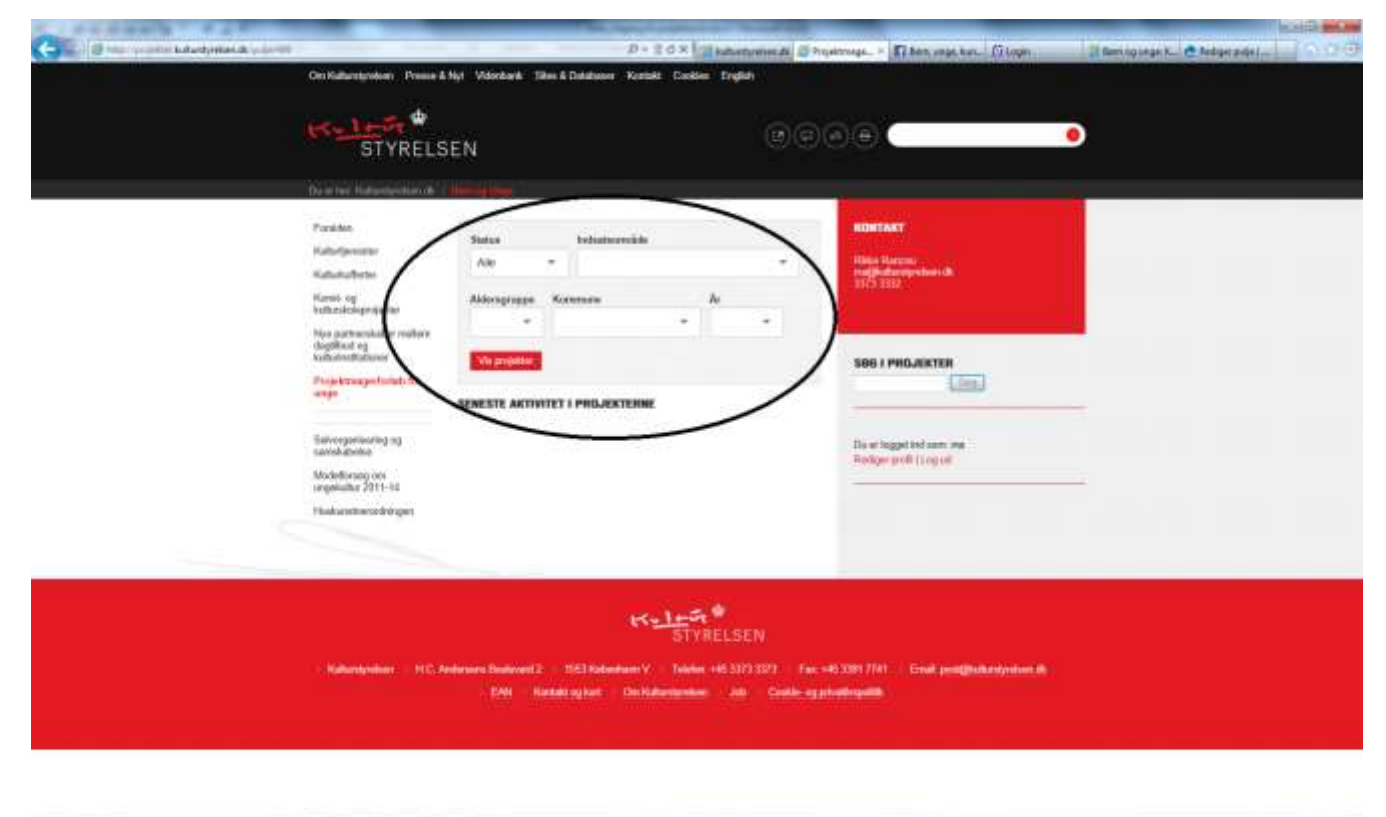

😰 🔝 🗴 🖨 🧔 🙆 😬 🐨 🐨 🤯

-DA - # 10 4 BAR

#### Emneord

Ved hjælp af emneordene kan du også søge projekter frem, som handler om et bestemt emne på tværs af puljer, indsatsområder osv. Du kan klikke direkte på et emneord i et givent projekt, hvorefter en liste

vises med alle de projekter, som har fået tildelt samme emneord. Se eksempel nedenfor

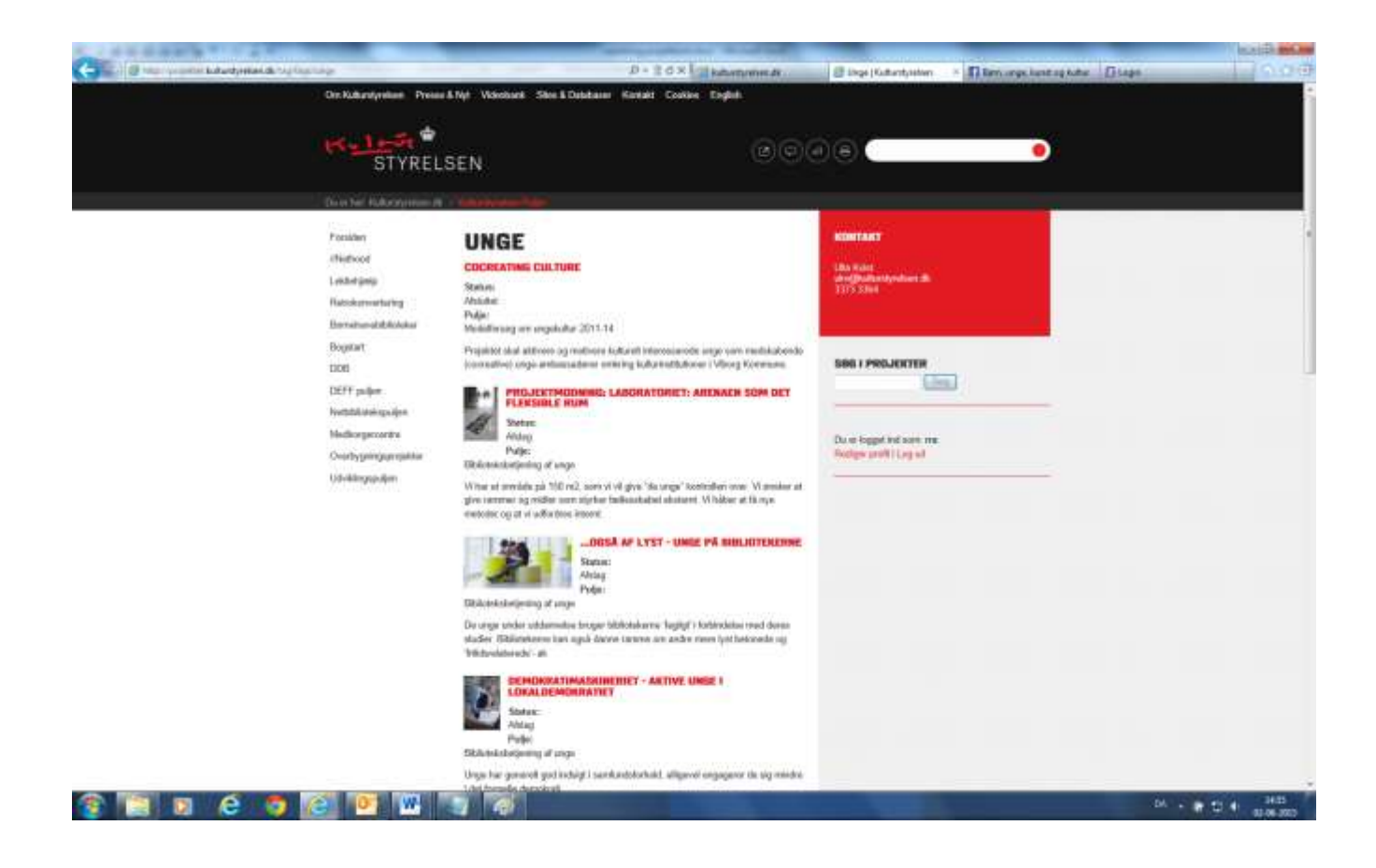

## Selektion via menuen

I menuen kan du selektere i projekternes status på tværs af puljer og / eller indsatsområde osv.

| Gill (                                                                                                    | 2 - 2 - 2 - 2 - 2 - 2 - 2 - 2 - 2 - 2 -                                                                                                    |
|----------------------------------------------------------------------------------------------------|----------------------------------------------------------------------------------------------------|
| NSLING<br>STYRELSEN                                                                                                    | 0000 🔹 🔹                                                                                                    |
| Notes   Notes   Notes   Notes   Notes   Notes   Notes   Notes   Notes   Notes   Notes   Notes   Notes   Notes   Notes   Notes   Notes   Notes   Notes   Notes   Notes   Notes   Notes                                                                                                      | Annual Annual Annu                                                                                                    |
| Notestante - 112 haberta Sustanti - 112 haberta Sustanti - 112 haber | Contract Contract Con |

/Rikke Ranzau